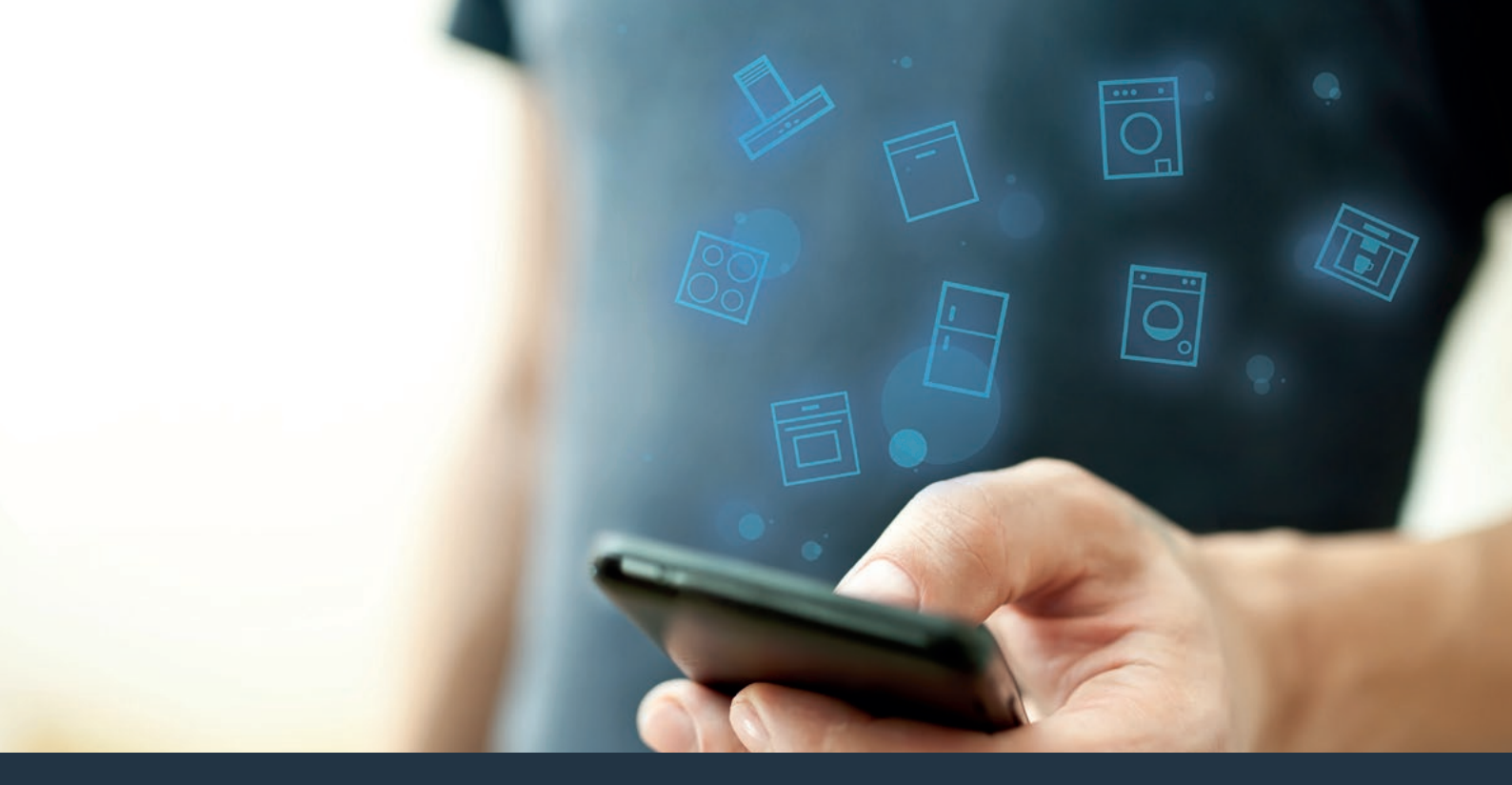

Verbind uw huishoudelijke apparaat – met de toekomst. Quick Start Guide

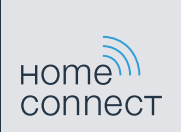

### De toekomst begint vanaf nu in uw huishouden! Mooi dat u Home Connect gebruikt \*

Hartelijk gefeliciteerd met uw koelapparaat van morgen, dat vandaag al uw dagelijkse leven vergemakkelijkt en aangenamer maakt.

#### Handiger.

Met Home Connect stuurt u uw huishoudelijke apparaten aan, wanneer en waar u maar wilt. Heel eenvoudig en intuïtief via de smartphone of tablet. Hierdoor voorkomt u omwegen en wachttijden, en heeft u meer tijd voor de zaken die u echt belangrijk vindt.

#### Gemakkelijker.

Maak instellingen zoals geluidssignalen of individuele programma's gewoon in de app op het overzichtelijke touchscreen. Dat is hier nog gemakkelijker en nauwkeuriger dan op het apparaat zelf, en u heeft alle data, gebruikshandleidingen en vele instructievideo's direct onder handbereik.

#### Nog meer in het netwerk.

Laat u inspireren en ontdek de talrijke extra mogelijkheden die exact op uw apparaat zijn afgestemd: recepten, tips voor het gebruik van het apparaat en nog veel meer. Geschikte accessoires kunt u te allen tijde met slechts enkele muisklikken bestellen.

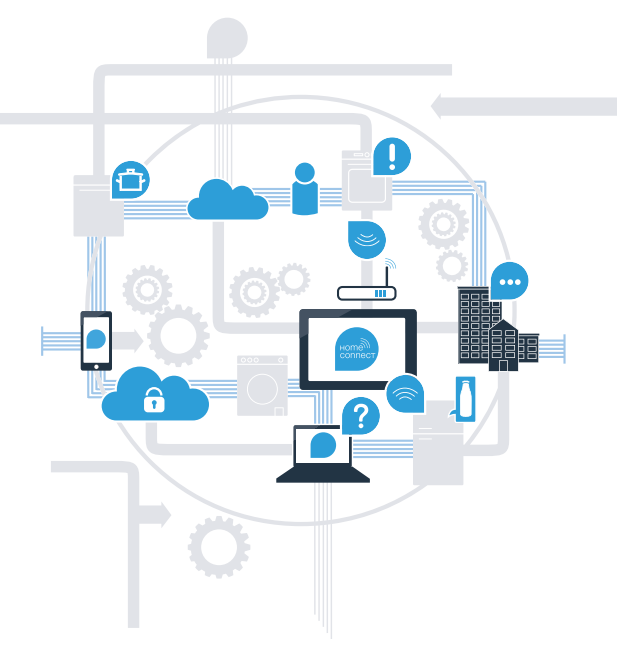

\* De beschikbaarheid van de functie Home Connect is afhankelijk van de beschikbaarheid van de Home Connect diensten in uw land. De Home Connect diensten zijn niet in elk land beschikbaar. Meer informatie hierover vindt u op **www.home-connect.com**.

#### Wat hebt u nodig om uw huishoudelijke apparaat met Home Connect te verbinden?

- Een smartphone of tablet, uitgerust met de actuele versie van het desbetreffende besturingssysteem.

Een thuisnetwerkontvangst (WLAN) op de opstellingsplaats van het huishoudelijke apparaat.
Naam en wachtwoord van uw thuisnetwerk (WLAN):

Netwerknaam (SSID):

Wachtwoord (Key):

#### In drie stappen naar een eenvoudiger dagelijks leven:

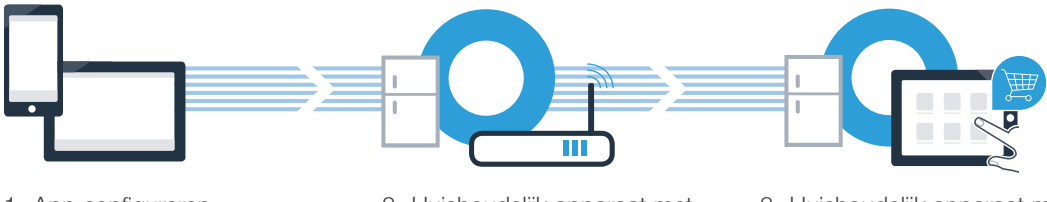

1. App configureren

- 2. Huishoudelijk apparaat met WLAN verbinden
- 3. Huishoudelijk apparaat met app verbinden

## **Stap 1:** configureer de Home Connect app

A Open op uw smartphone of tablet de App Store (Apple-apparaten) of de Google Play Store (Android-apparaten).

B Voer in de Store het zoekbegrip "Home Connect" in.

C Selecteer de Home Connect app en installeer deze op uw smartphone of tablet.

Start de app en stel uw Home Connect toegang in. De app leidt u daarbij door het aanmeldproces. Noteer vervolgens uw e-mailadres en wachtwoord.

Home Connect toegangsgegevens:

E-mail:

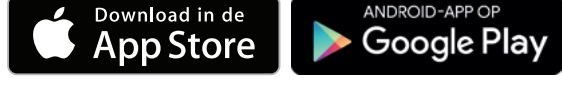

Controleer a.u.b. de beschikbaarheid op www.home-connect.com

Wachtwoord:

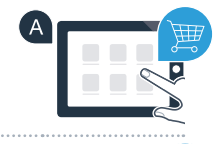

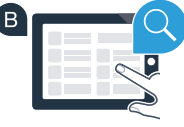

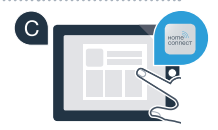

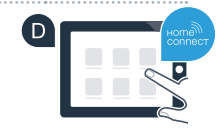

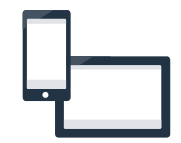

### Stap 2 (eerste inbedrijfstelling): verbind uw koelapparaat met uw thuisnetwerk (WLAN)

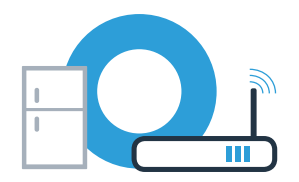

A Sluit eerst het huishoudelijke apparaat aan en zet het aan.

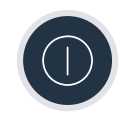

Controleer of uw thuisnetwerkrouter over een WPS-functie (automatische verbinding) beschikt. Sommige routers bezitten bijv. een WPS-toets. (Informatie hierover vindt u in de handleiding van uw router.)

Heeft uw router een WPS-functie (automatische verbinding)?

ja nee

( C )

Ga dan verder met stap 2.1 – Automatische verbinding (WPS).

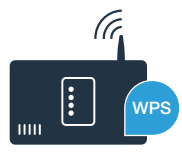

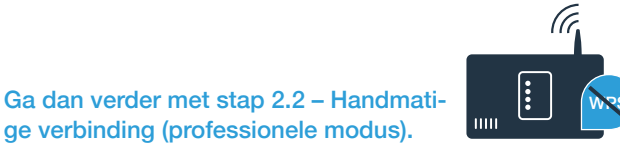

### **Stap 2.1:** Automatische verbinding van uw koelapparaat met uw thuisnetwerk (WLAN)

- Druk tegelijk op de toetsen "options" en "alarm off/lock". Op het display van het diepvriesvak verschijnt "Cn" (Connectivity = menu Home Connect).
  - Aanwijzing: let erop dat u beide toetsen tegelijkertijd indrukt. Als u alleen de **"alarm off/lock"**-toets lang indrukt, wordt de toetsbediening geblokkeerd.
  - Druk zo vaak op de toets **"options"** tot op het display van het diepvriesvak **"AC"** verschijnt en op het display van het koelvak **"OF"**.
- C Druk op de toets **"+"**, om de automatische verbinding te starten. Op het display van het koelvak verschijnt nu gedurende 2 minuten een animatie. Voer gedurende deze periode de volgende stappen uit.
- Activeer binnen de komende 2 minuten de WPS-functie op uw thuisnetwerkrouter (sommige routers hebben bijvoorbeeld een WPS/WLAN-knop. Informatie hierover vindt u in de handleiding van uw router.)

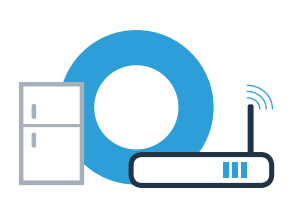

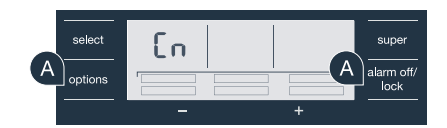

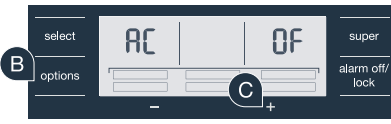

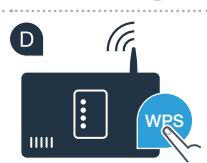

## **Stap 2.1:** Automatische verbinding van uw koelapparaat met uw thuisnetwerk (WLAN)

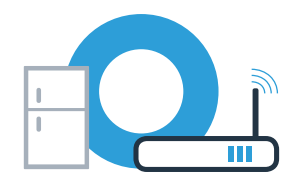

E Bij een geslaagde verbinding knippert "On" op het display van het koelvak. Dan direct verder met stap 3.

Als op het display van het koelvak "OF" verschijnt, kon er geen verbinding binnen 2 minuten worden gemaakt.

- 1. Controleer of uwoelapparaat zich binnen de reikwijdte van het thuisnetwerk (WLAN) bevindt.
- 2. Begin weer met punt A of voer een handmatige verbinding (stap 2.2) uit.

### **Stap 2.2:** handmatige verbinding van uw koelapparaat met uw thuisnetwerk (WLAN)

| 4 | Druk tegelijk op de toetsen "options" en "alarm off/lock". Op het display van het |
|---|-----------------------------------------------------------------------------------|
|   | diepvriesvak verschijnt <b>"Cn"</b> (Connectivity = menu Home Connect).           |

Aanwijzing: let erop dat u beide toetsen tegelijkertijd indrukt. Als u alleen de **"alarm off/lock"**-toets lang indrukt, wordt de toetsbediening geblokkeerd.

Druk zo vaak op de toets "options" tot op het display van het diepvriesvak "SA" (handmatige verbinding) verschijnt en op het display van het koelvak "OF".

C Druk op de toets **"+"**, om de handmatige verbinding te starten. Op het display van het koelvak verschijnt nu gedurende 5 minuten een animatie. Voer gedurende deze periode de volgende stappen uit.

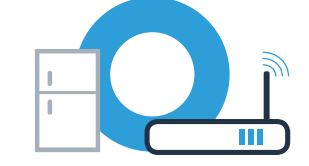

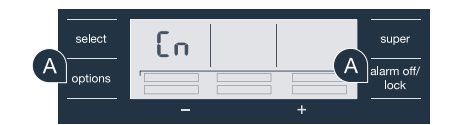

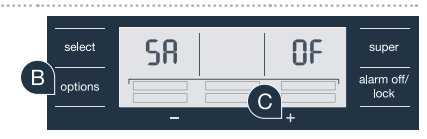

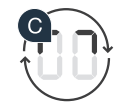

Uw koelapparaat heeft nu voor de gegevensoverdracht een eigen WLAN-netwerk met de netwerknaam (SSID) "HomeConnect" geconfigureerd, waarop u met uw smartphone of tablet pc toegang toe kunt krijgen.

E Ga daarvoor naar het menu met algemene instellingen van uw smartphone of tablet pc en open de WLAN-instellingen.

Verbind uw smartphone of tablet met het wifi-netwerk (SSID) "HomeConnect" (het WLAN-wachtwoord [key] is "HomeConnect"). De verbindingsprocedure kan tot wel 60 seconden duren!

G Nadat de verbinding tot stand is gebracht, opent u de Home Connect app op uw smartphone of tablet pc.

De app zoekt nu enkele seconden naar uw koelapparaat. Wanneer het koelapparaat werd gevonden, voert u de netwerknaam (SSID) en het wachtwoord (Key) van uw thuisnetwerk (WLAN) in de desbetreffende velden in.

# **Stap 2.2:** handmatige verbinding van uw koelapparaat met uw thuisnetwerk (WLAN)

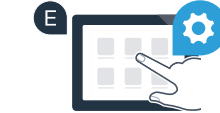

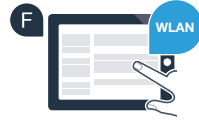

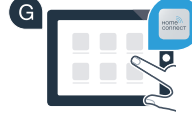

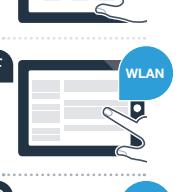

## **Stap 2.2:** handmatige verbinding van uw koelapparaat met uw thuisnetwerk (WLAN)

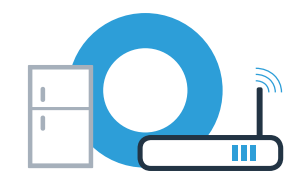

Druk vervolgens op "Naar huishoudapparaat zenden"

Bij een geslaagde verbinding knippert **"On"** op het display van het koelvak. U kunt nu uw koelapparaat verbinden met de app.

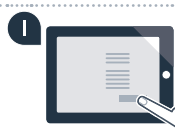

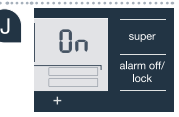

Als op het display van het koelvak **"OF"** verschijnt, kon er geen verbinding worden gemaakt. Controleer of het koelapparaat zich binnen de reikwijdte van het thuisnetwerk (WLAN) bevindt en herhaal de procedure zo nodig.

### Stap 3: Verbind uw koelapparaat met de Home Connect app

Als de verbinding tussen uw koelapparaat en het thuisnetwerk tot stand is gebracht, druk dan tegelijk op de toetsen "options" en "alarm off/lock". Op het displav van het diepvriesvak verschijnt "Cn" (Connectivity = menu Home Connect).

Let erop dat u beide toetsen tegelijkertijd indrukt. Als u alleen de "alarm off/lock"-toets lang indrukt, wordt de toetsbediening geblokkeerd.

B Druk zo vaak op de toets "options" tot op het display van het diepvriesvak "PA" verschijnt en op het display van het koelvak "OF".

- C Druk op de toets "+" om het koelapparaat met de app te verbinden. Op het display van het koelvak verschijnt een animatie. Zodra uw koelapparaat met de app is verbonden, verschijnt op het display van het koelvak "On".
- In de Home Connect app op het mobiele eindapparaat wachten tot het koelapparaat wordt aangegeven. Vervolgens "Verbinden" selecteren. Wanneer het koelapparaat niet automatisch wordt weergegeven, in de Home Connect app eerst "Apparaat toevoegen" selecteren en vervolgens "+" achter het desbetreffende apparaat selecteren.
- E Vola de aanwijzingen van de app om de procedure af te sluiten.
  - Bij een geslaagde verbinding verschijnt op het display van het diepvriesvak "PA" en op het displav van het koelvak ..On".

Verbinding mislukt: controleer of uw smartphone of tablet pc zich in het thuisnetwerk (WLAN) bevindt. Herhaal de procedures in stap 3. Als op het display van het koelvak "Er" verschijnt, kunt u uw koelapparaat terugzetten. Meer informatie over het terugzetten en andere tips vindt u in de gebruiksaanwijzing.

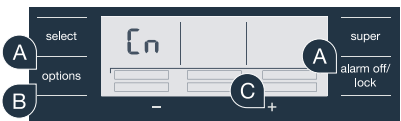

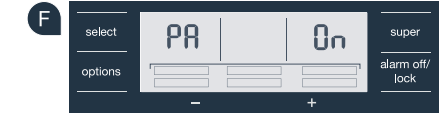

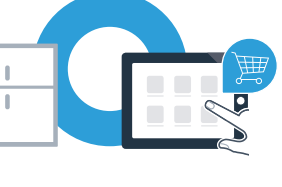

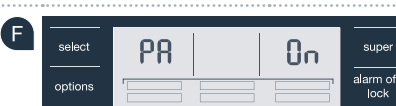

Home Connect: met sterke partners eenvoudig naar een verbonden toekomst.

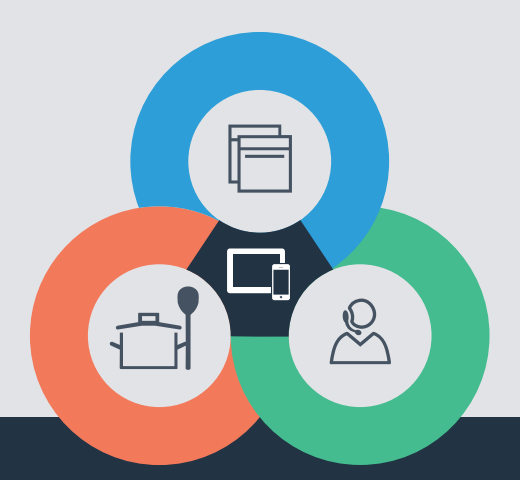

Hebt u vragen of wilt u contact opnemen met de Home Connect Service hotline? Kijk dan op **www.home-connect.com** 

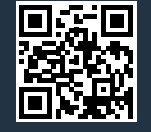

#### Home Connect is een Service van Home Connect GmbH

Apple App Store en iOS zijn handelsmerken van Apple Inc. Google Play Store en Android zijn handelsmerken van Google Inc. Wi-Fi is een handelsmerk van de Wi-Fi Alliance

nl (9608) 8001021806